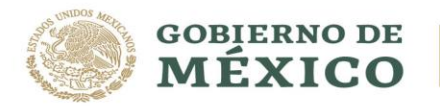

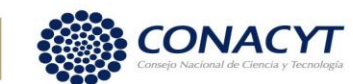

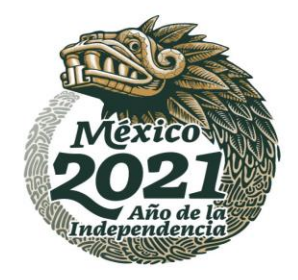

## APERTURA CUENTA DIGITAL BBVA

## PARA ASPIRANTES DE NACIONALIDAD MEXICANA:

Para las/los aspirantes de Nacionalidad Mexicana, el **CONACYT** gestionara el trámite para la apertura de la cuenta digital a través de Bancomer BBVA, por lo que no será necesario que acudan a la sucursal Bancaria.

Una vez que haya realizado la firma de la solicitud electrónicamente y del convenio en el sistema de becas MIIC, se le hará llegar un correo electrónico con las indicaciones para el trámite de la cuenta bancaría digital.

En el correo recibido no vendrá indicado el número de cuenta, en dicho correo se mostrará los pasos para la descarga de la aplicación de BBVA, así como un documento en el cual vendrá indicado los 16 dígitos del número de la tarjeta, del cual deberá de realizar el registro en la aplicación de BBVA y continuar con el registro, tal como se muestra en las imágenes siguientes.

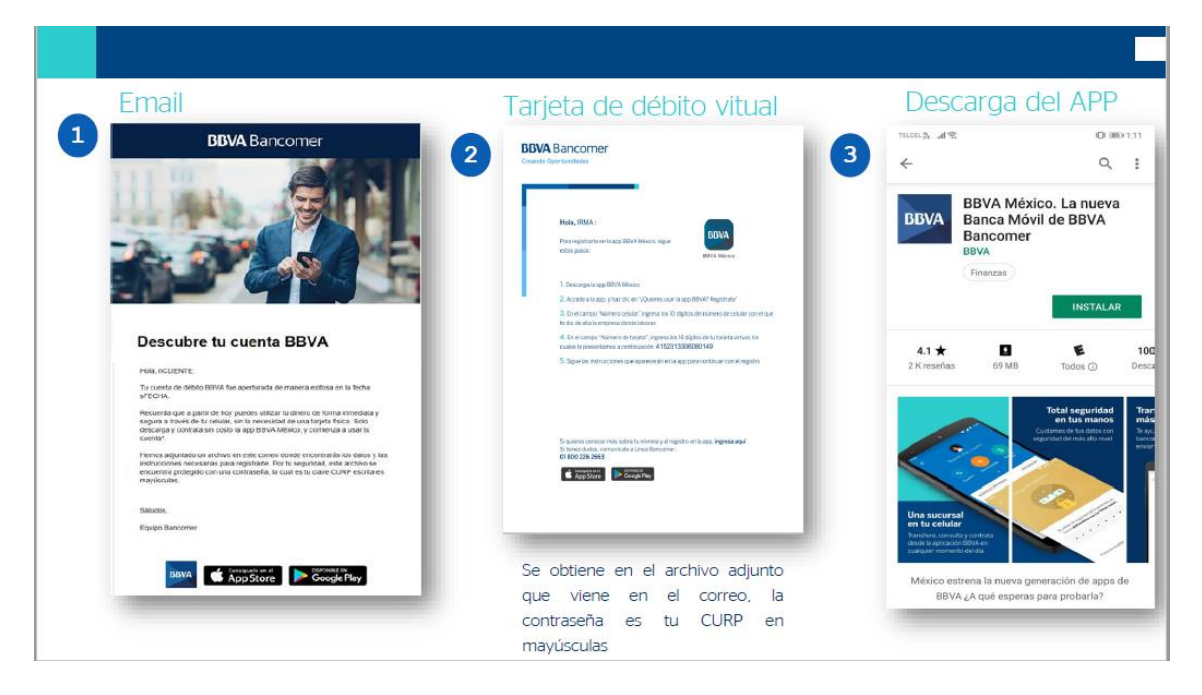

La cual también puede ser descargada sin costo desde:

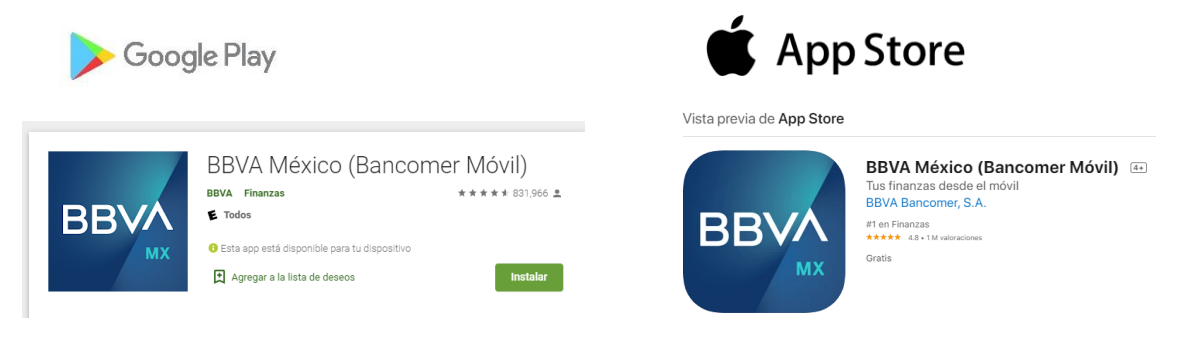

Av. Insurgentes Sur No. 1582, Col. Crédito Constructor, CP. 03940, Benito Juárez, Ciudad de México. Tel: (55) 5322 7700 www.conacyt.gob.mx

SALEE STATISTICS

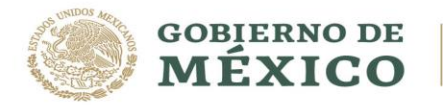

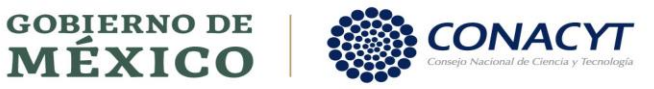

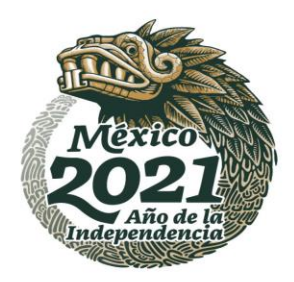

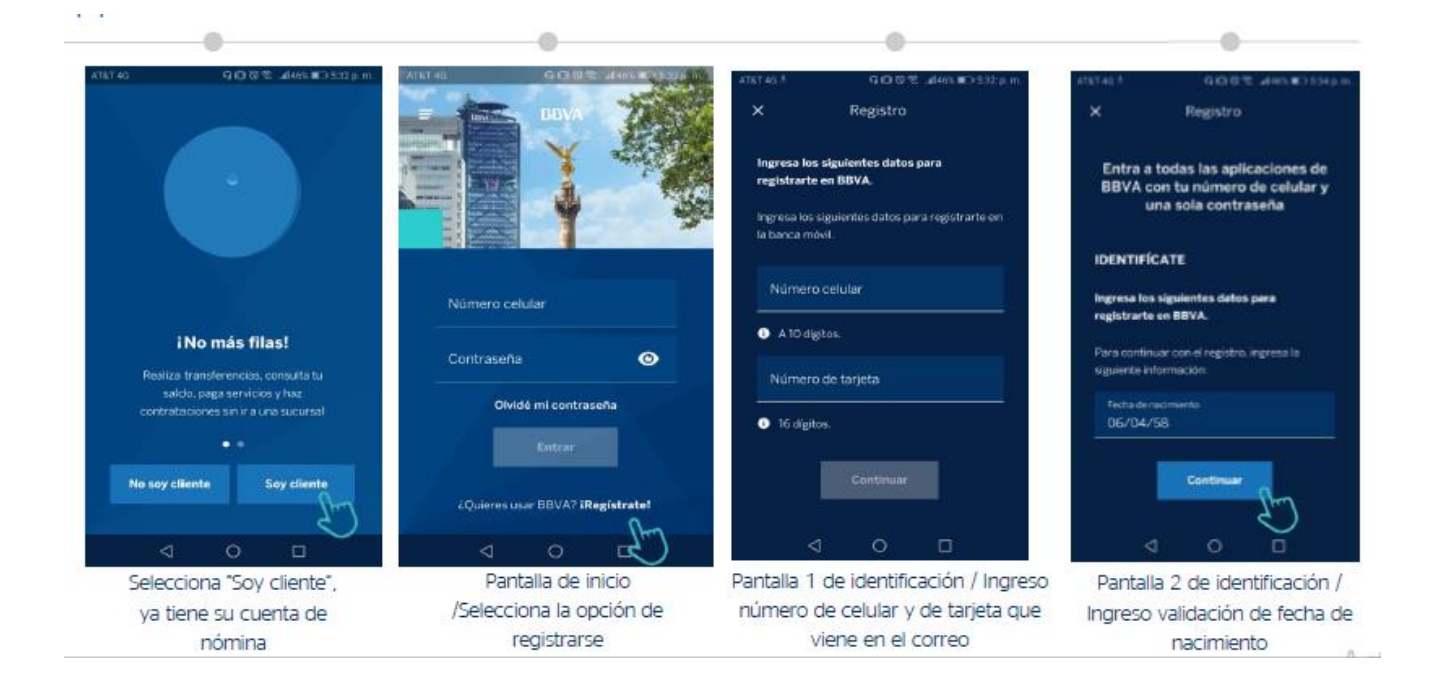

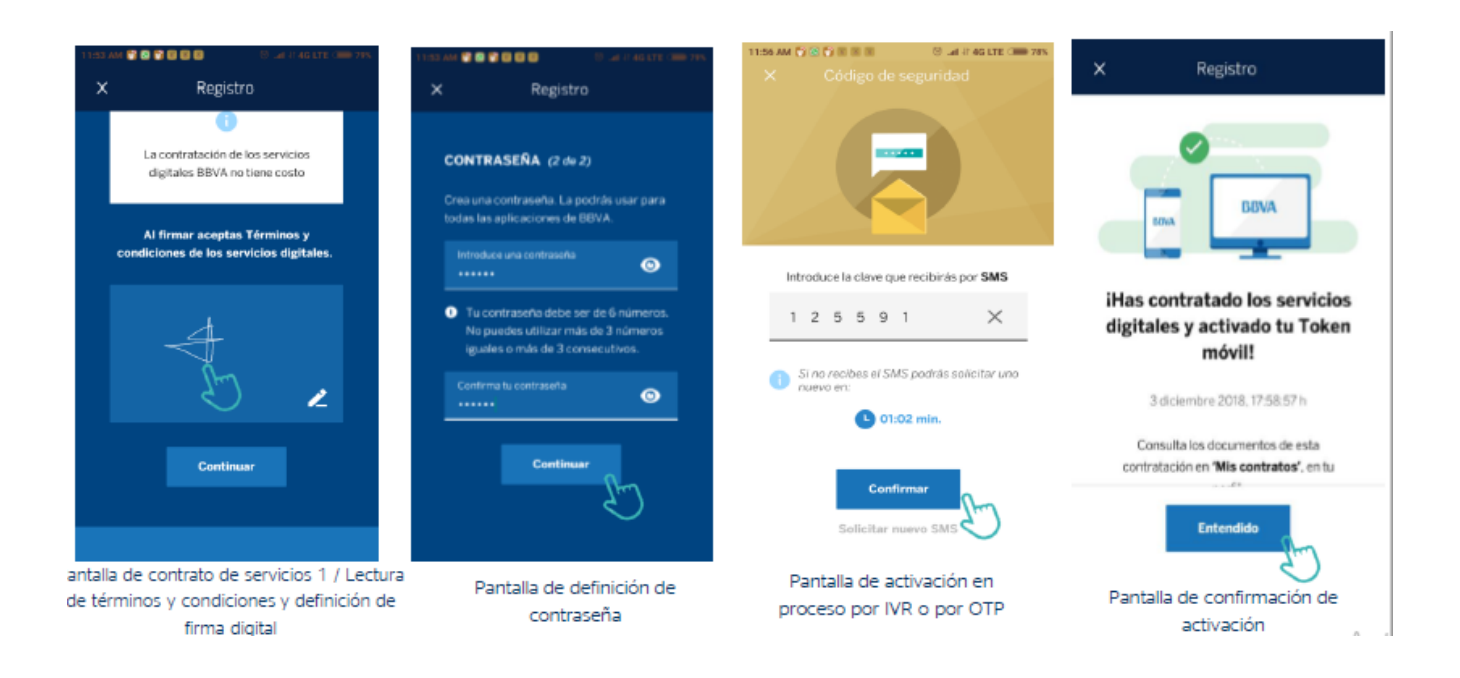

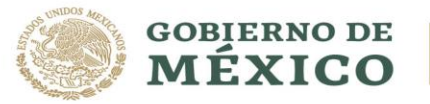

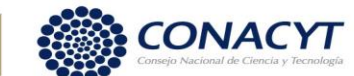

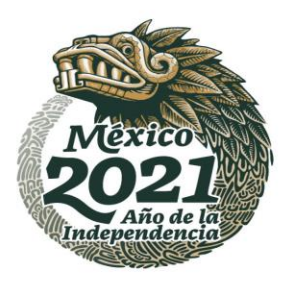

Una vez concluido en trámite de registro de la cuenta en la aplicación de BBVA, podrá visualizar el número de cuenta como se muestra en las siguientes imágenes.

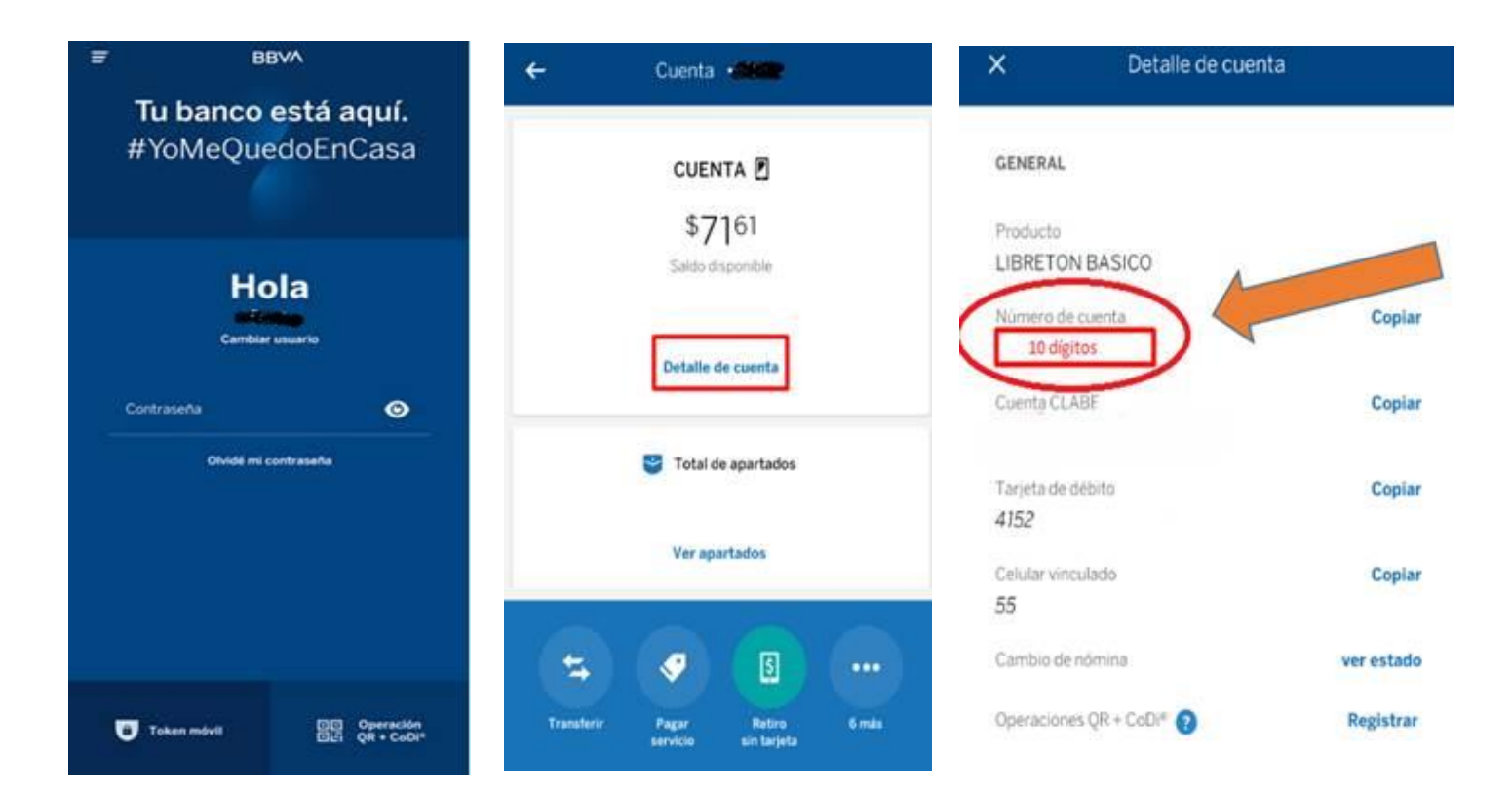

## **Consideraciones importantes:**

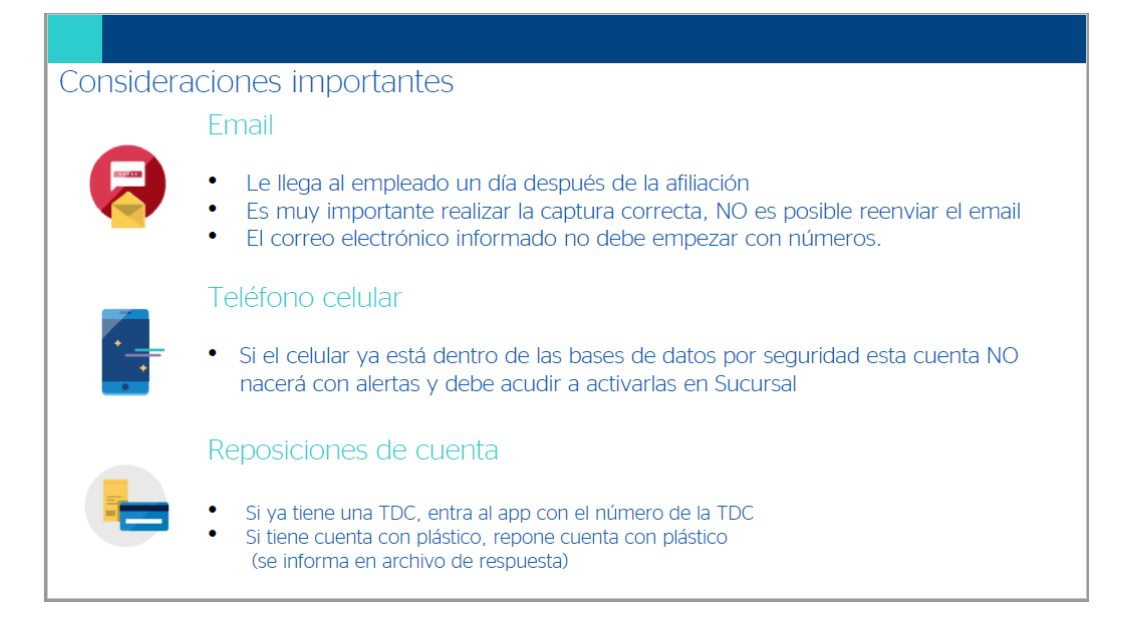

Av. Insurgentes Sur No. 1582, Col. Crédito Constructor, CP. 03940, Benito Juárez, Ciudad de México. Tel: (55) 5322 7700 www.conacyt.gob.mx

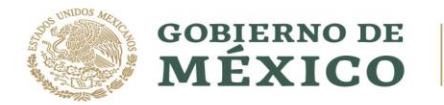

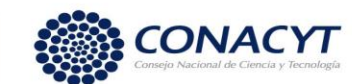

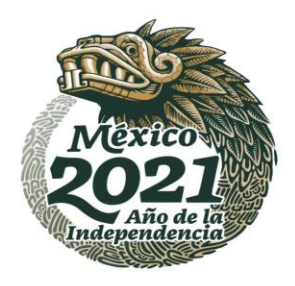

Posteriormente deberá de ingresar al sistema de becas a registrar el número de cuenta para su validación.

## **Procedimiento:**

1. Acceso al Sistema de Becas CONACYT:

https://miic.conacyt.mx/becas/acceso.html

2. Ingresar nombre de usuario "@" en Usuario y su contraseña

| Usuario:    | Usuario    |   |
|-------------|------------|---|
| Contraseña: | Contraseña | j |

3. Dar clic sobre el botón "Entrar"

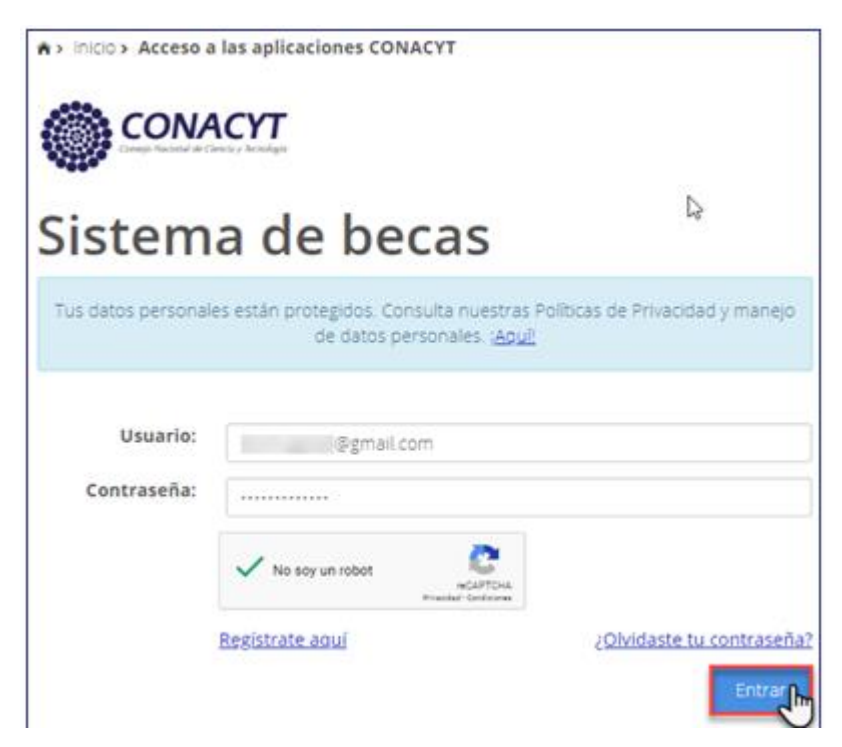

Av. Insurgentes Sur No. 1582, Col. Crédito Constructor, CP. 03940, Benito Juárez, Ciudad de México. Tel: (55) 5322 7700 www.conacyt.gob.mx

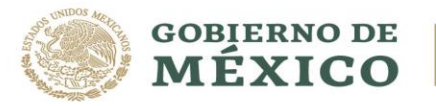

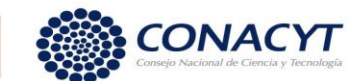

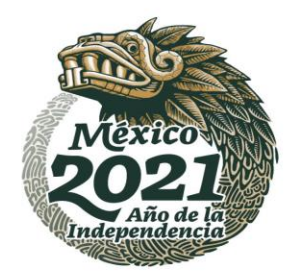

- 4. Seleccionar el rol de solicitante.
- ♠ > Inicio > Rol de participación

| C Tu sesión cerrará en 29 mins, 54 seg |
|----------------------------------------|
|                                        |
|                                        |

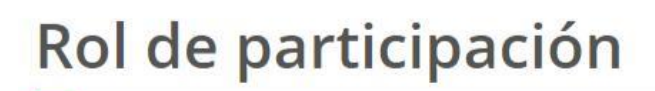

| Selecciona rol de participación: | Solicitante | ~         |
|----------------------------------|-------------|-----------|
|                                  |             | Continuar |

# Captura de cuenta bancaria

1. Acceder en la barra superior a la opción de Formalización Se

despliega un menú con el siguiente campo:

✓ Solicitudes

1223/1123/22

2. Dar clic en "Solicitudes"

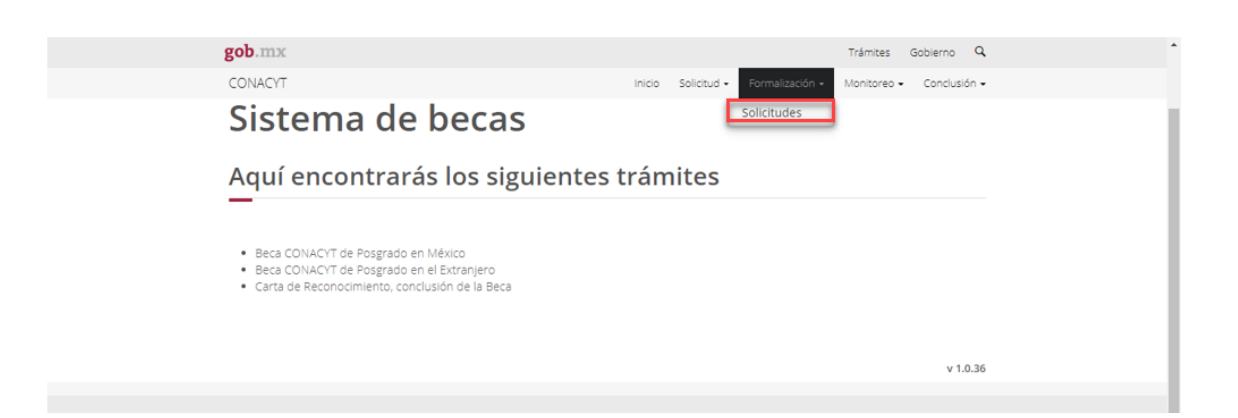

Av. Insurgentes Sur No. 1582, Col. Crédito Constructor, CP. 03940, Benito Juárez, Ciudad de México. Tel: (55) 5322 7700 www.conacyt.gob.mx

81223

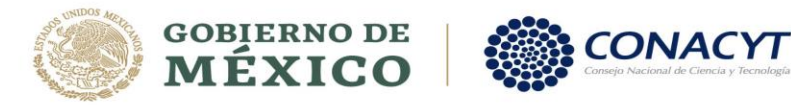

JUSS SAIN

322

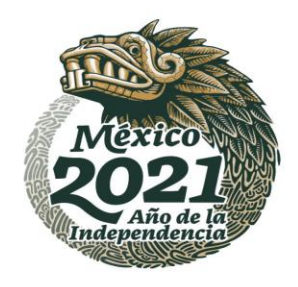

## Se mostrará la pantalla **"Mis solicitudes"**:

| Nombre(s):     Primer apellido:     Segundo apellido:       AIME MARGARITA     DE LA HOZ     BECQUER       Vacionalidad:     Estado conyugal:       Cuban     Casado(a)       Solicitud     Convocatoria     Fecha solicitud     Estatus solicitud     Acciones       Solicitud     Convocatoria     Fecha solicitud     Estatus solicitud     Acciones       2019-000037-02NACF-0     Becas Nacional (Tradicio     05/ago/2019     CUENTA ENVIADA AL BA     * | Mis solici<br>—      | itudes            | 5                |                  |   |          |                   |          |   |   |
|----------------------------------------------------------------------------------------------------|----------------------|-------------------|------------------|------------------|---|----------|-------------------|----------|---|---|
| Nationalidad:     Estado conyugal:       Cuban     Casado(a)       Solicitud     Convocatoria     Fecha solicitud     Estatus solicitud     Acciones       2019-000037-02NACF-0     Becas Nacional (Tradicio     05/ago/2019     CUENTA ENVIADA AL BA                                                                                                    | Nombre(s): Pr        |                   |                  | Primer apellido: |   |          | Segundo apellido: |          |   |   |
| Solicitud       Convocatoria       Fecha solicitud       Estatus solicitud       Acciones         2019-000037-02NACF-0       Becas Nacional (Tradicio       05/ago/2019       CUENTA ENVIADA AL BA       *                                                                                                    | Nacionalidad:        |                   | Estado<br>Casado | conyugal:        |   |          | DECQUER           |          |   |   |
| 2019-000037-02NACF-0 Becas Nacional (Tradicio 05/ago/2019 CUENTA ENVIADA AL BA 🖍                                                                                                    | Solicitud ~          | Convocatoria      | ~                | Fecha solicitud  | ~ | Estatus  | solicitud ~       | Acciones |   |   |
|                                                                                                    | 2019-000037-02NACF-0 | Becas Nacional (T | radicio          | 05/ago/2019      |   | CUENTA I | ENVIADA AL BA     |          |   | * |
|                                                                                                    |                      |                   |                  |                  |   |          |                   |          |   |   |
|                                                                                                    |                      |                   |                  |                  |   |          |                   |          |   |   |
| < >                                                                                                    | ٩                    |                   |                  |                  |   |          |                   |          | Þ | · |

3. En la columna de "Acciones", dar clic en el lápiz "Asignar"

| IE MARGARITA DE LA HOZ BECQUER<br>ionalidad: Estado conyugal:<br>Casado(a)<br>citud ~ Convocatoria ~ Fecha solicitud ~ Estatus solicitud<br>9-000037-02NACF-0 Becas Nacional (Tradicio 05/ago/2019 CUENTA ENVIADA AL BA | BECQUER                    |        |
|----------------------------------------------------------------------------------------------------|----------------------------|--------|
| ionalidad: Estado conyugal:<br>Dan Casado(a)<br>citud Convocatoria Fecha solicitud Estatus solicitud<br>9-000037-02NACF-0 Becas Nacional (Tradicio 05/ago/2019 CUENTA ENVIADA AL BA                                     | d v Estatus solicitud v Ac |        |
| Casado(a)       citud     Convocatoria     Fecha solicitud     Estatus solicitud       9-000037-02NACF-0     Becas Nacional (Tradicio     05/ago/2019     CUENTA ENVIADA AL BA                                          | d v Estatus solicitud v Ac |        |
| citud v Convocatoria v Fecha solicitud v Estatus solicitud<br>9-000037-02NACF-0 Becas Nacional (Tradicio 05/ago/2019 CUENTA ENVIADA AL BA                                                                               | d v Estatus solicitud v Ac |        |
| 9-000037-02NACF-0 Becas Nacional (Tradicio 05/ago/2019 CUENTA ENVIADA AL BA                                                                                                    |                            | iones  |
| 9-000037-02NACF-0   Becas Nacional (Tradicio   05/ago/2019   CUENTA ENVIADA AL BA                                                                                                    |                            |        |
|                                                                                                    | CUENTA ENVIADA AL BA       | Alghan |
|                                                                                                    |                            |        |
|                                                                                                    |                            |        |
|                                                                                                    |                            |        |

Av. Insurgentes Sur No. 1582, Col. Crédito Constructor, CP. 03940, Benito Juárez, Ciudad de México. Tel: (55) 5322 7700 www.conacyt.gob.mx

30000

122

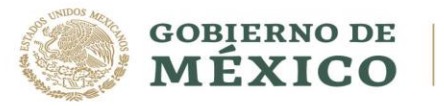

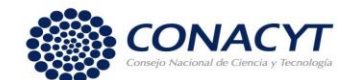

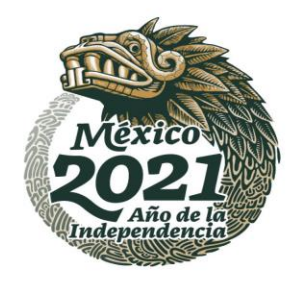

4. En la pantalla de "Asignación de mi Solicitud", dar clic en la opción Editar, del Paso 2 de **"Captura de cuenta bancaria".** 

| ob.mx                        | ±.                                                                                                    |                                                         |                    |                 | Trámites    | Gobierno   | q    |
|------------------------------|----------------------------------------------------------------------------------------------------|---------------------------------------------------------|--------------------|-----------------|-------------|------------|------|
| CONACYT                      | Ц                                                                                                    |                                                         | Inicio Solicitud • | Formalización 🕶 | Monitoreo 🗸 | Conclusió  | in 🗸 |
| nstituciór                   | n/sede:                                                                                                    |                                                         |                    | Entidad:        |             |            |      |
| UNIVERSI                     | DAD AUTONOMA DEL ESTADO DE                                                                                       | MORELOS / CENTRO DE INVE                                | STIGACIÓN EN C     | MORELOS         |             |            |      |
| Programa                     | :                                                                                                    |                                                         |                    | Grado:          |             |            |      |
| MAESTRÍA                     | EN CIENCIAS COGNITIVAS                                                                                           |                                                         |                    | MAESTRIA        |             |            |      |
| Área:                        |                                                                                                    | Campo:                                                  |                    | Disciplina:     |             |            |      |
|                              |                                                                                                    |                                                         |                    |                 |             | IÓN Y COGN |      |
| HUMANIE                      | ADES Y CIENCIAS DE LA CONDU                                                                                      | PSICOLOGIA                                              |                    | PSICOLOGIAL     |             |            | 41   |
| Nota: De                     | ADES Y CIENCIAS DE LA CONDU                                                                                      | r la cuenta bancaria que debe                           | capturar en el Pas | o 2.            |             |            | 41   |
| Nota: De<br>Paso 1           | ADES Y CIENCIAS DE LA CONDU<br>escargar documentos para tramita<br>Firmar convenio                               | r la cuenta bancaria que debe<br>Completo               | capturar en el Pas | o 2.            |             |            | 41   |
| Nota: De<br>Paso 1<br>Paso 2 | ADES Y CIENCIAS DE LA CONDL<br>escargar documentos para tramita<br>Firmar convenio<br>Captura de cuenta bancaria | r la cuenta bancaria que debe<br>Completo<br>incompleto | capturar en el Pas | 0 2.            |             |            | 41   |
| Nota: De<br>Paso 1<br>Paso 2 | ADES Y CIENCIAS DE LA CONDU<br>escargar documentos para tramita<br>Firmar convenio<br>Captura de cuenta bancaria | r la cuenta bancaria que debe<br>Completo<br>incompleto | capturar en el Pas | 0 2.            |             |            | 41   |
| Nota: De<br>Paso 1<br>Paso 2 | ADES Y CIENCIAS DE LA CONDU<br>escargar documentos para tramita<br>Firmar convenio<br>Captura de cuenta bancaria | r la cuenta bancaria que debe<br>Completo<br>Incompleto | capturar en el Pas | 0 2.            |             |            |      |

## El sistema muestra la siguiente pantalla:

| gob.mx<br>CONACYT                       | Por favor toma en cuenta que en el caso de que el nombre del contrato del banco no coincida con el nombre registrado en el sistema es probable que tu pago se retrase por inconsistencias de información, verifica tu número de cuenta bancaria antes de presionar el botón guardar. | - |
|-----------------------------------------|----------------------------------------------------------------------------------------------------|---|
|                                         | La confirmación de validez de la cuenta bancaria por parte del banco será informada a los becarios<br>vía correo electrónico al recibir CONACYT dicha validación (una semana después de la captura de la<br>cuenta).                                                                 |   |
|                                         | Nota: En caso de capturar el número de cuenta de manera incorrecta solamente podrá ser corregida<br>hasta que llegue la validación que realiza el banco. v1.0.36                                                                                                    |   |
|                                         | Cuenta bancaria*: Confirmar cuenta bancaria*:                                                                                                    |   |
| Enlaces<br>Portal de Obligacione        |                                                                                                    |   |
| <u>Sistema informex</u><br>I <u>NAI</u> | Guardar                                                                                                    |   |
|                                         | Cuenta ~ Banco ~ Estatus ~ Fecha ~ Motivo rechazo ~                                                                                                    |   |
| Mantente inforn                         | <ul> <li>▲</li> <li>▲</li> <li>1</li> <li>↓</li> <li>↓</li> </ul>                                                                                                    | l |
|                                         | Regresar                                                                                                    |   |

Av. Insurgentes Sur No. 1582, Col. Crédito Constructor, CP. 03940, Benito Juárez, Ciudad de México. Tel: (55) 5322 7700 www.conacyt.gob.mx

53

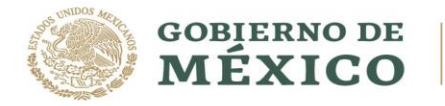

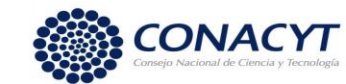

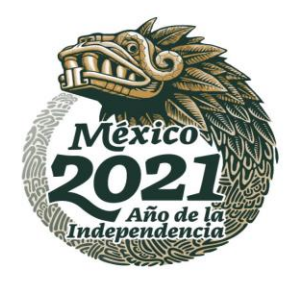

33

## NOTA: La cuenta bancaria deberá pertenecer a BBVA.

5. Deberá capturar el número de cuenta bancaria en el campo "Cuenta bancaria" y escribirla nuevamente en el campo de "Confirmar cuenta bancaria"

| documentos oficiales requer<br>uléfono "01 800 8 00 86 49" s                                  | bre registrado en el sistema sea exactamente igual al indicado en lo<br>idos por la institución, en caso de que no coincida comunicate a<br>solicitando la corrección del nombre en el sistema.       |
|-----------------------------------------------------------------------------------------------|----------------------------------------------------------------------------------------------------|
| Por favor toma en cuenta que<br>nombre registrado en el sis<br>información, verifica tu númer | en el caso de que el nombre del contrato del banco no coincida con e<br>itema es probable que tu pago se retrase por inconsistencias di<br>ro de cuenta bancaria antes de presionar el botón guardar. |
| La confirmación de validez de<br>vía correo electrónico al recib<br>cuenta)                   | e la cuenta bancarla por parte del banco será informada a los becarlo<br>in CONACYT dicha validación juna semana después de la captura de l                                                           |
| Nota: En caso de capturar el n<br>hasta que llegue la validación :                            | lúmero de cuenta de manera incorrecta solamente podrá ser corregid<br>que realiza el banco.                                                                                                    |
| Cuenta bancaria*:                                                                             | Confirmar cuenta bancaria*:                                                                                                    |
|                                                                                               |                                                                                                    |
|                                                                                               |                                                                                                    |
|                                                                                               | Giardar                                                                                                    |
| - Cuenta - Banco                                                                              | <ul> <li>Estatus</li> <li>Fecha</li> <li>Motivo rechazo</li> </ul>                                                                                                    |
| Cuenta ~ Banco                                                                                | <ul> <li>Estatus</li> <li>Fecha</li> <li>Motivo rechazo</li> </ul>                                                                                                    |
| Cuenta ~ Banco                                                                                | <ul> <li>Estatus</li> <li>Fecha</li> <li>Motivo rechazo</li> </ul>                                                                                                    |

Av. Insurgentes Sur No. 1582, Col. Crédito Constructor, CP. 03940, Benito Juárez, Ciudad de México. Tel: (55) 5322 7700 www.conacyt.gob.mx

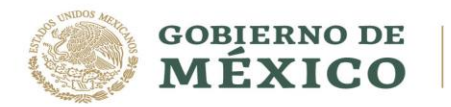

USS AND AS TO STORE

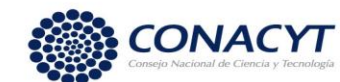

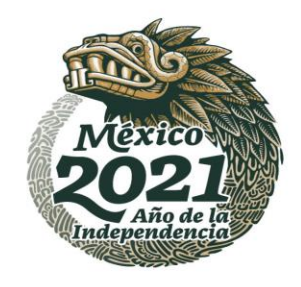

6. El sistema envía el siguiente mensaje: **"Has finalizado el trámite con éxito"**, dar clic en **"Aceptar"** 

|                                |                                   |                                                                       | Mensaje                                       |                                  |                             | ×                             |                    |
|--------------------------------|-----------------------------------|-----------------------------------------------------------------------|-----------------------------------------------|----------------------------------|-----------------------------|-------------------------------|--------------------|
| Por favi<br>docume             | or veri<br>entos<br>o "01 8       | Ha                                                                    | s finalizado el trámite                       | e con éxito.                     |                             | dicado<br>omunío              | en los<br>tate al  |
| Por favo<br>nombre<br>informa  | or tom<br>e regis<br>ación, v     |                                                                       | Aceptar                                       |                                  |                             | oincida<br>sistenci           | con el<br>ias de   |
| La conf<br>vía corr<br>cuenta) | firmación d<br>reo electrór<br>). | e validez de la cue<br>nico al recibir CON                            | enta bancaria por pa<br>IACYT dicha validació | rte del banco s<br>n (una semana | será informa<br>a después o | ada a los be<br>le la captura | ecarios<br>a de la |
| Nota: E                        | n caso de c                       | apturar el número                                                     | o de cuenta de mane                           | ra incorrecta si                 | olamente po                 | odra ser cor                  | regida             |
| V Cu                           | ienta ~                           | Banco v                                                               | Estatus ~                                     | Fecha 🗸                          | Motivo re                   | echazo                        | ~                  |
| ✓ Cu                           | ienta ~<br>34567890               | Banco Yalidacion que rea<br>Banco Yalidacion que rea<br>Bbva bancomer | Estatus ~<br>CUENTA CAPTU                     | <b>Fecha</b> ~<br>05/jul/2018    | Motivo re                   | echazo                        | ~                  |
| Lasta q                        | aenta ~<br>34567890               | Bbva bancomer                                                         |                                               | Fecha<br>O5/jul/2018<br>gina.    | Motivo re                   | echazo                        | ×<br>×<br>istros   |

El sistema muestra la pantalla **"Asignación de mi solicitud"** en donde el Paso 2 se encuentra con un estatus "Completo".

Av. Insurgentes Sur No. 1582, Col. Crédito Constructor, CP. 03940, Benito Juárez, Ciudad de México. Tel: (55) 5322 7700 www.conacyt.gob.mx

53

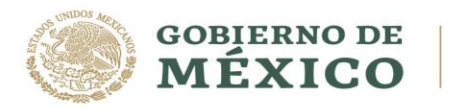

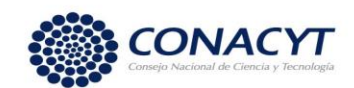

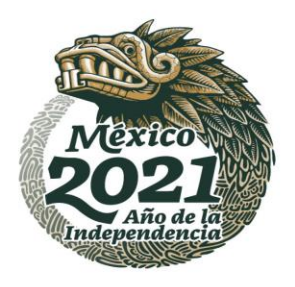

| 12 | gob.mx                                                                                                    | 0                                                                                   | Trámites Gobierno Q                        |  |
|----|----------------------------------------------------------------------------------------------------|-------------------------------------------------------------------------------------|--------------------------------------------|--|
|    | CONACYT                                                                                                    | Inicio Solicitud                                                                    | - Formalización - Monitoreo - Conclusión - |  |
|    | UNIVERSIDAD AUTONOMA DELESTADO D                                                                                                    | E MORELOS / CENTRO DE INVESTIGACIÓN EN C                                            | MORELOS                                    |  |
|    | Programa:                                                                                                    |                                                                                     | Grado:                                     |  |
|    | MAESTRÍA EN CIENCIAS COGNITIVAS                                                                                                    |                                                                                     | MAESTRIA                                   |  |
|    | Área:                                                                                                    | Campo:                                                                              | Disciplina:                                |  |
|    | HUMANIDADES Y CIENCIAS DE LA CONDI.                                                                                                 | PSICOLOGÍA                                                                          | PSICOLOGÍA DE LA EDUCACIÓN Y COGNI         |  |
|    | Nota: Descargar documentos para tramit                                                                                              | ar la cuenta bancaria que debe capturar en el Paso                                  | 12.                                        |  |
| 1  | Nota: Descargar documentos para tramit                                                                                              | ar la cuenta bancaria que debe capturar en el Paso                                  | 22                                         |  |
|    | Nota: Descargar documentos para tramit           Paso 1         Firmar convenio           Paso 2         Captura de cuenta bancaria | ar la cuenta bancaria que debe capturar en el Paso<br>Completo Q<br>Completo Q      | 22.                                        |  |
|    | Nota: Descargar documentos para tramit           Paso 1         Firmar convenio           Paso 2         Captura de cuenta bancaria | ar la cuenta bancaria que debe capturar en el Paso<br>Completo Q<br>Completo Q<br>E | 2.2.<br>Regresar Ver solicitud             |  |

## Información importante.

El estatus de su solicitud deberá ser "CUENTA CAPTURADA".

Posteriormente deberá esperar a que el estatus de la solicitud cambie a alguno de los siguientes:

**"CUENTA ACEPTADA"**: Al tener este estatus, el Coordinador de posgrado de su programa podrá proceder con la generación y la firma del Oficio de postulación en el sistema.

**"CUENTA RECHAZADA"**: En caso de que su solicitud tenga este estatus, deberá de enviar por correo electrónico a <u>cuentabancariabn@conacyt.mx</u> el contrato donde se muestre los 10 dígitos de la cuenta bancaria y posteriormente capturarla en el sistema de becas para que se realice nuevamente la validación.

En el caso de que el/la aspirante ya cuente con una cuenta bancaria BBVA se sugiere que cancele la cuenta para poder efectuar al trámite de la cuenta digital, en el caso de que el/la aspirante decida conservar la cuenta bancaria, deberá de cumplir con las siguientes especificaciones:

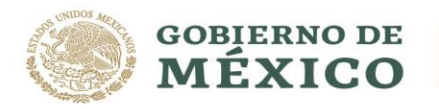

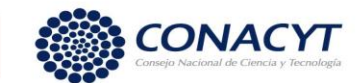

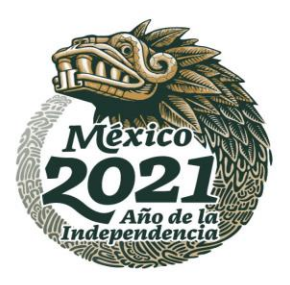

- El producto debe ser 500 (Libretón Básico)
- No debe de solicitar el subproducto 501 (Libretón), ya que dicho subproducto genera comisiones al no tener depósitos en más de 3 meses y se debe mantener un saldo promedio mensual de \$4,000.00.
- La cuenta digital aplica sólo a mexicanos.

## Puntos importantes:

- El subproducto 500 (Libretón Básico) no requiere depósito para aperturar la cuenta.
- La sucursal **NO** debe de condicionar la apertura de la cuenta con una comprar de seguro o cualquier otro tipo de servicio o producto a BBVA.
- En cuanto se reciba el primer pago de nómina no se cobrará comisión. Dicha cuenta no requiere un saldo promedio mensual, siempre y cuando reciba los abonos de nómina (Beca).

Si cualquiera de estos supuestos llegase a suceder por favor solicite que el funcionario de la sucursal se comunique con la Banca de Gobierno, **Oficina Sector Educación, al teléfono 9171.4571**, para recibir orientación al respecto.

Posteriormente deberá de realizar la capturará de la cuenta bancaria en el sistema de becas para su validación.

En la pantalla de "Asignación de mi Solicitud", dar clic en la opción Editar, del Paso 2 de **"Captura de cuenta bancaria".** 

| nstituciór                   | n/sede:                                                                            |                                                        |                                  | Entidad:     |              |          |    |
|------------------------------|------------------------------------------------------------------------------------|--------------------------------------------------------|----------------------------------|--------------|--------------|----------|----|
| UNIVERSI                     | IDAD AUTONOMA DEL ESTADO DE                                                        | MORELOS / CENTRO DE INV                                | ESTIGACIÓN EN C                  | MORELOS      |              |          |    |
| rograma                      | :                                                                                  |                                                        |                                  | Grado:       |              |          |    |
| MAESTRÍA                     | A EN CIENCIAS COGNITIVAS                                                           |                                                        |                                  | MAESTRIA     |              |          |    |
| irea:                        |                                                                                    | Campo:                                                 |                                  | Disciplina:  |              |          |    |
| HUMANIE                      | DADES Y CIENCIAS DE LA CONDL                                                       | PSICOLOGÍA                                             |                                  | PSICOLOGÍA D | E LA EDUCACI | ÓN Y COG | NE |
| Neta: Do                     | occorran documentos para tramita                                                   | r la cuanta bancaria que deb                           |                                  |              |              |          |    |
| Nota: De                     | escargar documentos para tramitar                                                  | r la cuenta bancaria que del                           | pe capturar en el Paso           | 0 2.         |              |          |    |
| <b>Nota:</b> De<br>Paso 1    | escargar documentos para tramitar<br>Firmar convenio                               | r la cuenta bancaria que del<br>Completo               | pe capturar en el Paso<br>Editar | o 2.         |              |          |    |
| Nota: De<br>Paso 1<br>Paso 2 | escargar documentos para tramitar<br>Firmar convenio<br>Captura de cuenta bancaria | r la cuenta bancaria que det<br>Completo<br>incompleto | De capturar en el Paso           | 0 2.         |              |          |    |

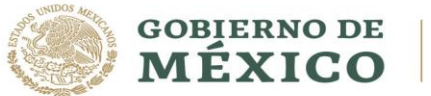

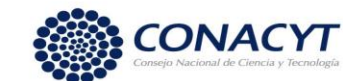

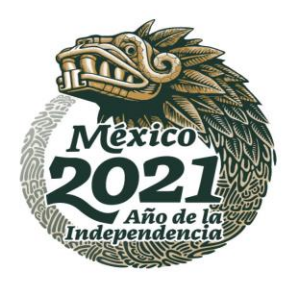

## El sistema muestra la siguiente pantalla:

| gob.mx<br>CONACYT                                | Por favor toma en cuenta q<br>nombre registrado en el<br>información, verifica tu núm | ue en el caso de que el nombre del contrato del banco no coincida con<br>sistema es probable que tu pago se retrase por inconsistencias<br>iero de cuenta oancaria antes de presionar el botón guardar. | el Gabierno Q ^<br>de Conclusión - |
|--------------------------------------------------|---------------------------------------------------------------------------------------|----------------------------------------------------------------------------------------------------|------------------------------------|
|                                                  | La confirmación de validez<br>vía correo electrónico al re<br>cuenta).                | de la cuenta bancaria por parte del banco será informada a los becari<br>cibir CONACYT dicha validación (una semana después de la captura de                                                            | os<br>Ja er solicitud              |
|                                                  | Nota: En caso de capturar e<br>hasta que llegue la validació                          | I número de cuenta de manera incorrecta solamente podrá ser corregi<br>in que realiza el banco.                                                                                                    | da v 1.0.36                        |
|                                                  | Cuenta bancaria*:                                                                     | Confirmar cuenta bancaria*:                                                                                                    |                                    |
| Enlaces                                          |                                                                                       |                                                                                                    |                                    |
| Parsai de Obligacion<br>Sistema informéx<br>INAL |                                                                                       | Guardar                                                                                                    |                                    |
|                                                  | ✓ Cuenta → Banco                                                                      | ~ Estatus ~ Fecha ~ Motivo rechazo ~                                                                                                    |                                    |
|                                                  |                                                                                       |                                                                                                    | A                                  |
| Mantenta inform                                  |                                                                                       |                                                                                                    |                                    |
|                                                  |                                                                                       | ▶I 10 ▼ registros por página.                                                                                                    |                                    |
| usuario@ejempio.c                                |                                                                                       |                                                                                                    |                                    |
|                                                  |                                                                                       | Regres                                                                                                    | ar                                 |
|                                                  |                                                                                       |                                                                                                    | •                                  |

## NOTA: La cuenta bancaria deberá pertenecer a BBVA.

 Deberá capturar el número de cuenta bancaria en el campo "Cuenta bancaria" y escribirla nuevamente en el campo de "Confirmar cuenta bancaria"

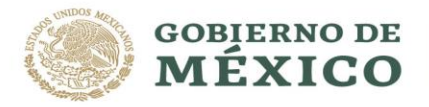

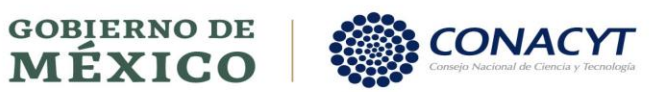

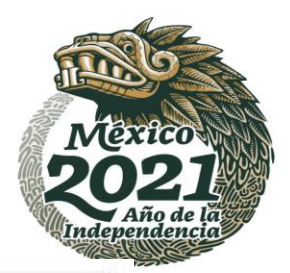

| uléfono "01 800 8 00 86 49" s                                                                  | idos por la institución, en caso de que no coincida comunicate<br>iolicitando la corrección del nombre en el sistema.                                                                            |
|------------------------------------------------------------------------------------------------|----------------------------------------------------------------------------------------------------|
| Por favor tomit en cuenta que<br>nombre registrado en el sis<br>información, verifica tu númer | en el caso de que el nombre del contrato del banco no coincida con<br>tema es probable que tu pago se retrase por inconsistencias o<br>o de cuenta bancaria antes de presionar el botón guardar. |
| La confirmación de validez de<br>vía correo electrónico al recibi<br>cuenta).                  | la cuenta bancarla por parte del banco será informada a los becarl<br>in CONACYT dicha validación juna semana después de la captura de                                                           |
| Nota: En caso de capturar el n<br>nanta que llegue la validación d                             | úmero de cuenta de manera incorrecta solamente podrá ser corregi<br>que realiza el banco.                                                                                                    |
| Cuenta bancaria*:                                                                              | Confirmar cuenta bancaria*:                                                                                                    |
|                                                                                                |                                                                                                    |
| 1                                                                                              |                                                                                                    |
|                                                                                                | 7 Gilanski                                                                                                    |
| Cuenta ~ Banco                                                                                 | <ul> <li>Guardur</li> <li>Estatus</li> <li>Fecha</li> <li>Motivo rechazo</li> </ul>                                                                                                    |
| Cuenta ~ Banco                                                                                 | - Estatus - Fecha - Motivo rechazo -                                                                                                    |
| Cuenta ~ Banco                                                                                 | <ul> <li>Estatus</li> <li>Feche</li> <li>Motivo rechazo</li> </ul>                                                                                                    |

Av. Insurgentes Sur No. 1582, Col. Crédito Constructor, CP. 03940, Benito Juárez, Ciudad de México. Tel: (55) 5322 7700 www.conacyt.gob.mx

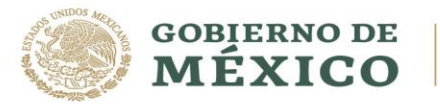

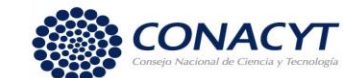

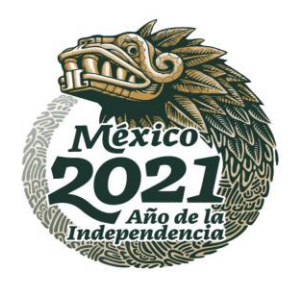

El sistema envía el siguiente mensaje: **"Has finalizado el trámite con éxito"**, dar clic en **"Aceptar"** 

|                           |                                                                |                                                                  | Mensaje                                                              |                                                      | ×                                                                                        |
|---------------------------|----------------------------------------------------------------|------------------------------------------------------------------|----------------------------------------------------------------------|------------------------------------------------------|------------------------------------------------------------------------------------------|
| Por<br>doc                | r favor veri<br>cumentos                                       | Ha                                                               | s finalizado el trámite                                              | con éxito.                                           | dicado en lo<br>omunícate                                                                |
| Por<br>nor<br>info        | r favor tom<br>mbre regis<br>prmación, v                       |                                                                  | Aceptar                                                              |                                                      | oincida con<br>sistencias<br>:                                                           |
| La i<br>vía<br>cue<br>Not | confirmación d<br>correo electró<br>enta).<br>ta: En caso de o | e validez de la cue<br>nico al recibir CON<br>capturar el número | enta bancaria por pa<br>IACYT dicha validació<br>o de cuenta de mane | rte del banco s<br>n (una semana<br>ra incorrecta se | será informada a los becari<br>a después de la captura de<br>olamente podrá ser corregio |
| has                       | ta que llegue a                                                | Banco v                                                          | anza el banco.                                                       | Fecha 🗸                                              | Motivo rechazo V                                                                         |
|                           | 1234567890                                                     | Bbva bancomer                                                    | CUENTA CAPTU                                                         | 05/jul/2018                                          |                                                                                          |
| ŀ                         | <b>c</b><br>e 1                                                | /1 ► ► 10                                                        | <ul> <li>registros por pág</li> </ul>                                | ina.                                                 | 1 _ 1 de 1 registro:                                                                     |
|                           |                                                                |                                                                  |                                                                      |                                                      |                                                                                          |

Una vez capturada la cuenta en el sistema de becas deberá de enviar por correo electrónico a <u>cuentabancariabn@conacyt.mx</u> el contrato donde se muestre el número de cuenta, como se muestra en la imagen.

Del cual recibirá mensaje de confirmación.

WRYS MINISTER STRUCTURE

Av. Insurgentes Sur No. 1582, Col. Crédito Constructor, CP. 03940, Benito Juárez, Ciudad de México. Tel: (55) 5322 7700 www.conacyt.gob.mx

AS WAS AND A SER AND A

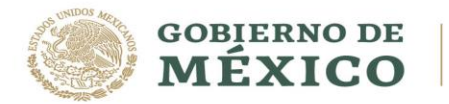

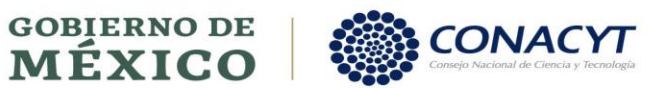

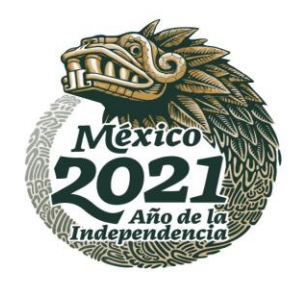

| H       |                                                                                   | Herramientas de datos adjuntos                                             |                 |                               | CUENTA BBVA ACTUALIZADA - Mensaje (HTML) |  | <b>A</b> – | 8 | × |
|---------|-----------------------------------------------------------------------------------|----------------------------------------------------------------------------|-----------------|-------------------------------|------------------------------------------|--|------------|---|---|
| Archivo | Mensaje                                                                           | Datos adjuntos                                                             | ♀ ¿Qué desea ha | acer?                         |                                          |  |            |   |   |
| Abrir I | mpresión Enviar<br>rápida a *                                                     | Guardar Guardar todos los Quitar<br>como datos adjuntos adju<br>Acciones   | datos<br>ntos   | Mostrar<br>mensaje<br>Mensaje |                                          |  |            |   | ~ |
| Para As | martes 15/9/<br>Alexis Tep<br>CUENTA BB<br>ignación Becas Nac<br>ondió a este men | 2020 15:13<br>ale<br>/A ACTUALIZADA<br>ionales<br>saje el 17/9/2020 20:02. |                 |                               |                                          |  |            |   | ^ |
| POF     | ContratoBBVA-Ale                                                                  | exis 🖕                                                                     |                 |                               |                                          |  |            |   |   |

#### Buenas tardes.

Adjunto contrato de cuenta BBVA activa con número de cuenta como se me indicó en el sistema de becas.

| Calle                 |                                                 |               | Núm. Ex  | terior N            | lům. Inte         | erior Colon  | ia                  |      |             |  |
|-----------------------|-------------------------------------------------|---------------|----------|---------------------|-------------------|--------------|---------------------|------|-------------|--|
| Población             |                                                 |               | Fstado   | C.P.                | Tipo de Domicilio |              | Teléfono 1          | 1    | Teléfono 2  |  |
|                       |                                                 |               | Datos de | Inrodu              | cto o se          | rvicio a cor | ntratar             |      |             |  |
| Producto              | Descrip                                         | ción          |          | No.Cu<br>00000      | ienta<br>000000   | CLABE inte   | erbancaria          | Cuen | ta Asociada |  |
| Moneda Fecha de Corte |                                                 |               | Fecha a  | Fecha apertura Tipo |                   |              | Límites de depósito |      |             |  |
| Limite de S           | Saldo                                           |               |          |                     |                   |              |                     |      |             |  |
|                       |                                                 |               |          | Régim               | en de la          | a cuenta     |                     |      |             |  |
| Tipo de rég           | Tipo de régimen:<br>Cotitular(es) de la Cuenta: |               |          |                     |                   |              |                     |      |             |  |
| Nombre de             | el Titular d                                    | le la Cuenta: | _        |                     |                   |              |                     |      |             |  |
| Cotitular 1           |                                                 |               |          |                     | Cotit             | ular 2:      |                     |      |             |  |

Av. Insurgentes Sur No. 1582, Col. Crédito Constructor, CP. 03940, Benito Juárez, Ciudad de México. Tel: (55) 5322 7700 www.conacyt.gob.mx

200

53

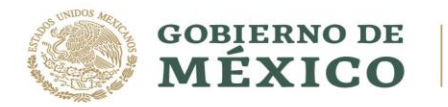

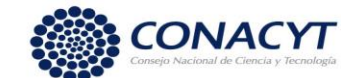

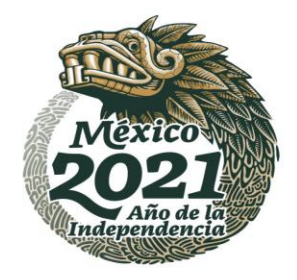

# PARA ASPIRANTES DE NACIONALIDAD EXTRANJERA:

Para los **Aspirantes de nacionalidad extranjera** <u>Sí será necesario que acudan</u> <u>directamente a la sucursal de BBVA a realizar el trámite de apertura de la</u> <u>cuenta bancaria</u>, ya que la cuenta digital no aplica para estudiantes de nacionalidad extranjera por las validaciones con RENAPO (Registro Nacional de Población),

La cual deberá de llevar la siguiente documentación a la sucursal bancaria y entregarla en forma física.

**Carta de Presentación**: La podrá descargar una vez que haya firmado la solicitud electrónica y el convenio en plataforma MIIC.

**Carta para la Institución bancaria** (Autorización): El documento se descarga una vez que haya firmado el convenio en el sistema de becas conforme a la guía de postulación y formalización.

**Original y copia del permiso migratorio vigente** (Tarjeta de Residente Temporal Estudiante).

Original y copia de un comprobante de domicilio reciente (máximo tres meses a la fecha), tales como **recibo de TELMEX, CFE, agua, predial** o estado de cuenta bancario, en caso de que el domicilio no sea el mismo que se muestra en la identificación.

- Es muy importante que el producto sea el 500 (Libretón Básico)
- No se debe solicitar el subproducto 501 (Libretón), ya que dicho subproducto genera comisiones al no tener depósitos en más de 3 meses y se debe mantener un saldo promedio mensual de \$4,000.00.

## Puntos importantes:

- El subproducto 500 (Libretón Básico) no requiere depósito para aperturar la cuenta.
- La sucursal **NO** debe de condicionar la apertura de la cuenta con una comprar de seguro o cualquier otro tipo de servicio o producto a BBVA.
- En cuanto se reciba el primer pago de nómina no se cobrará comisión. Dicha cuenta no requiere un saldo promedio mensual, siempre y cuando reciba los abonos de nómina (Beca).

Si cualquiera de estos supuestos llegase a suceder por favor solicite que el funcionario de la sucursal se comunique con la Banca de Gobierno, **Oficina Sector Educación, al teléfono 9171.4571**, para recibir orientación al respecto.

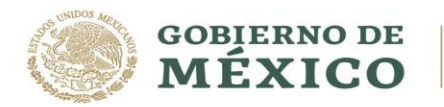

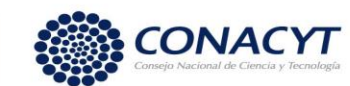

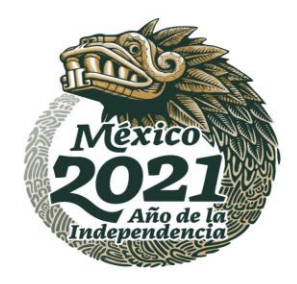

Posteriormente deberá de ingresar al sistema de becas a registrar el número de cuenta para su validación.

## **Procedimiento:**

1. Acceso al Sistema de Becas CONACYT:

https://miic.conacyt.mx/becas/acceso.html

2. Ingresar nombre de usuario "@" en Usuario y su contraseña

| Usuario:    | Usuario    |  |
|-------------|------------|--|
| Contraseña: | Contraseña |  |

3. Dar clic sobre el botón "Entrar"

| CON/                    | ACYT                                                                          |                              |
|-------------------------|-------------------------------------------------------------------------------|------------------------------|
| istem                   | a de becas                                                                    | D                            |
| Tus datos personak      | es están protegidos. Consulta nuestras Po<br>de datos personales. <u>Apul</u> | libcas de Privacidad y manej |
|                         |                                                                               |                              |
| Usuario                 |                                                                               |                              |
| Usuario:<br>Contraseña: | @gmail.com                                                                    |                              |
| Usuario:<br>Contraseña: | Ogmail.com                                                                    |                              |

Av. Insurgentes Sur No. 1582, Col. Crédito Constructor, CP. 03940, Benito Juárez, Ciudad de México. Tel: (55) 5322 7700 www.conacyt.gob.mx

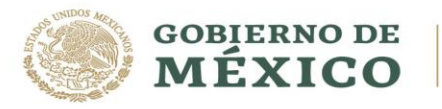

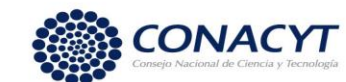

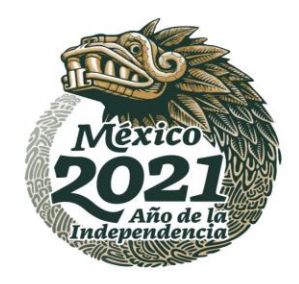

- 4. Seleccionar el rol de solicitante.
- ♠ > Inicio > Rol de participación

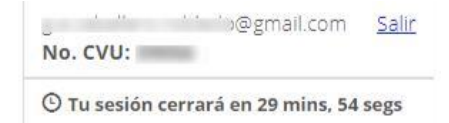

# Rol de participación

| Selecciona rol de participación: | Solicitante | ~         |
|----------------------------------|-------------|-----------|
|                                  |             | Continuar |

# Captura de cuenta bancaria

7. Acceder en la barra superior a la opción de Formalización Se despliega un menú con el siguiente campo:

✓ Solicitudes

JUZS SAN

8. Dar clic en "Solicitudes"

| gob.mx                                                                                                    | Trámites Gobierno Q                                         |
|----------------------------------------------------------------------------------------------------|-------------------------------------------------------------|
| CONACYT                                                                                                    | Inicio Solicitud • Formalización • Monitoreo • Conclusión • |
| Sistema de becas                                                                                                    | Solicitudes                                                 |
| Aquí encontrarás los siguien                                                                                                    | ites trámites                                               |
| _                                                                                                    |                                                             |
| <ul> <li>Beca CONACYT de Posgrado en México</li> <li>Beca CONACYT de Posgrado en el Extranjero</li> <li>Carta de Reconocimiento, conclusión de la Beca</li> </ul> |                                                             |
|                                                                                                    |                                                             |
|                                                                                                    |                                                             |
|                                                                                                    |                                                             |

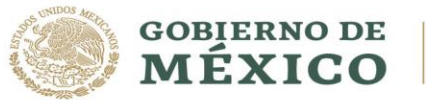

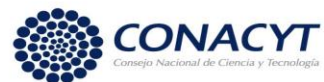

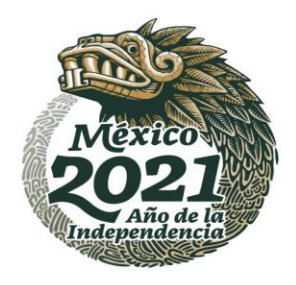

# Se mostrará la pantalla "Mis solicitudes":

| gob.mx                |                              |           |                 |          |             |                 | Trámites               | Gobierno     | Q    |  |
|-----------------------|------------------------------|-----------|-----------------|----------|-------------|-----------------|------------------------|--------------|------|--|
| CONACYT               |                              |           |                 | Inicio S | Solicitud 🗸 | Formalización 🗸 | Monitoreo <del>-</del> | Conclusi     | ón 🗸 |  |
| Mis solici            | itudes                       |           |                 |          |             |                 |                        |              |      |  |
|                       |                              |           |                 |          |             |                 |                        |              |      |  |
| Nombre(s):            |                              | Primer    | apellido:       |          |             | Segundo apelli  | do:                    |              |      |  |
| AIME MARGARITA        |                              | DE LA     | HOZ             |          |             | BECQUER         |                        |              |      |  |
| Nacionalidad:         | cionalidad: Estado conyugal: |           |                 |          |             |                 |                        |              |      |  |
| Cuban                 |                              | Casado    | o(a)            |          |             |                 |                        |              |      |  |
| Solicitud ~           | Convocatoria                 | ~         | Fecha solicitud | - k      | Estatus     | solicitud ~     | Acciones               |              |      |  |
| 2019 000037 0200/CE 0 | Becas Nacional (T            | radicio   | 05/200/2019     |          |             |                 |                        |              | A    |  |
| 2019-000037-02NACF-0  | Becas Nacional (T            | radicio   | 05/ago/2019     |          | CUENTA      | ENVIADA AL BA   |                        |              |      |  |
|                       |                              |           |                 |          |             |                 |                        |              |      |  |
|                       |                              |           |                 |          |             |                 |                        |              | -    |  |
|                       | I 10 ▼ regist                | os por pá | gina.           |          |             |                 | 1 <u>.</u> 1           | de 1 registi | ros  |  |
|                       |                              |           |                 |          |             |                 |                        | v 1          | 0.36 |  |
|                       |                              |           |                 |          |             |                 |                        | V 1.         |      |  |

9. En la columna de "Acciones", dar clic en el lápiz "Asignar"

|                      |                  | Primer   | apellido:         |         | Segundo apelli | do:      |  |
|----------------------|------------------|----------|-------------------|---------|----------------|----------|--|
| AIME MARGARITA       |                  | DE LA    | HOZ               |         | BECQUER        |          |  |
| lacionalidad:        |                  | Estado   | conyugal:         |         |                |          |  |
| Cuban                |                  | Casado   | 0(a)              |         |                |          |  |
| Solicitud ~          | Convocatoria     | ~        | Fecha solicitud ~ | Estatus | solicitud ~    | Acciones |  |
|                      |                  |          |                   |         |                |          |  |
| 2019-000037-02NACF-0 | Becas Nacional ( | Tradicio | 05/ago/2019       | CUENTA  | ENVIADA AL BA  | Asignar  |  |

Av. Insurgentes Sur No. 1582, Col. Crédito Constructor, CP. 03940, Benito Juárez, Ciudad de México. Tel: (55) 5322 7700 www.conacyt.gob.mx

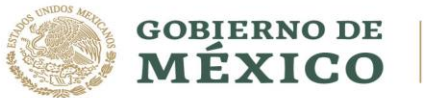

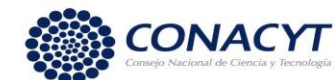

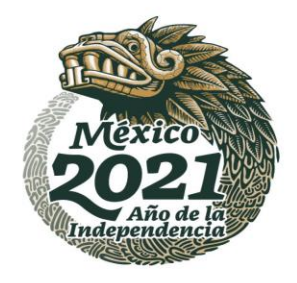

10. En la pantalla de "Asignación de mi Solicitud", dar clic en la opción Editar, del Paso 2 de **"Captura de cuenta bancaria".** 

|                              | ***                                                                                |                                                                   |                 | Hanites Gobierrio -                      |  |  |
|------------------------------|------------------------------------------------------------------------------------|-------------------------------------------------------------------|-----------------|------------------------------------------|--|--|
| CONACYT                      |                                                                                    | Inicio                                                            | Solicitud +     | Formalización • Monitoreo • Conclusión • |  |  |
| nstitució                    | n/sede:                                                                            |                                                                   |                 | Entidad:                                 |  |  |
| UNIVERSI                     | DAD AUTONOMA DEL ESTADO DE                                                         | MORELOS / CENTRO DE INVESTIGA                                     | CIÓN EN C       | MORELOS                                  |  |  |
| rograma                      | :                                                                                  |                                                                   |                 | Grado:                                   |  |  |
| MAESTRÍA                     | A EN CIENCIAS COGNITIVAS                                                           |                                                                   |                 | MAESTRIA                                 |  |  |
| Área:                        |                                                                                    | Campo:                                                            |                 | Disciplina:                              |  |  |
| HUMANIE                      | DADES Y CIENCIAS DE LA CONDL                                                       | PSICOLOGÍA                                                        |                 | PSICOLOGÍA DE LA EDUCACIÓN Y COGNI       |  |  |
|                              |                                                                                    |                                                                   |                 |                                          |  |  |
| Nota: De                     | escargar documentos para tramitar                                                  | r la cuenta bancaria que debe capti                               | urar en el Paso | o 2.                                     |  |  |
| Nota: De<br>Paso 1           | escargar documentos para tramitar<br>Firmar convenio                               | r la cuenta bancaria que debe capto<br>Completo                   | urar en el Paso | þ 2.                                     |  |  |
| Nota: De<br>Paso 1<br>Paso 2 | escargar documentos para tramitar<br>Firmar convenio<br>Captura de cuenta bancaria | r la cuenta bancaria que debe captu<br>Completo r<br>incompleto r | urar en el Pasc | o 2.                                     |  |  |
| Nota: De<br>Paso 1<br>Paso 2 | escargar documentos para tramitar<br>Firmar convenio<br>Captura de cuenta bancaria | r la cuenta bancaria que debe capto<br>Completo<br>Incompleto     | urar en el Pasc | o 2.                                     |  |  |

## El sistema muestra la siguiente pantalla:

| CONACYT                                                     | nombre registrado en el<br>información, verifica tu núr<br>La confirmación de valide:<br>vía correo electrónico al re<br>cuenta).<br>Nota: En caso de capturar | I sistema es papbable que tu pago<br>mero de cuentabancaria antes de pre<br>z de la cuenta bancaria por parte del<br>ecibir CONACYT dicha validación (una<br>el número de cuenta de manera inco | se retrase por inconsisten<br>sionar el botón guardar.<br>banco será informada a los b<br>semana después de la captu<br>rrecta solamente podrá ser co | cias de Conclusión -<br>becarios<br>ra de la ensolicitud |  |
|-------------------------------------------------------------|----------------------------------------------------------------------------------------------------|----------------------------------------------------------------------------------------------------|----------------------------------------------------------------------------------------------------|----------------------------------------------------------|--|
| Enlaces<br><u>Portal de Obligacions</u><br>Sistema informex | hasta que llegue la validaci Cuenta bancaria*:                                                                                                    | ión que realiza el banco.<br>Confirmar cuenta bancaria*:                                                                                                    |                                                                                                    | V 1.0.30                                                 |  |
| INAI                                                        | Cuenta V Banco                                                                                                    | e v Estatus v Fech                                                                                                    | a ~ Motivo rechazo                                                                                                    | ardar<br>~                                               |  |
| Mantente inform                                             | 4                                                                                                    |                                                                                                    |                                                                                                    |                                                          |  |

Av. Insurgentes Sur No. 1582, Col. Crédito Constructor, CP. 03940, Benito Juárez, Ciudad de México. Tel: (55) 5322 7700 www.conacyt.gob.mx

33

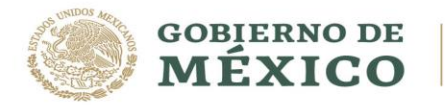

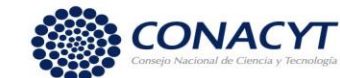

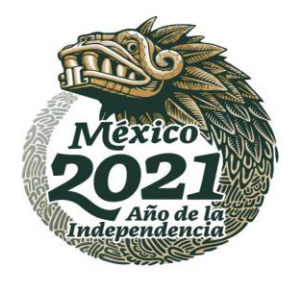

33

## NOTA: La cuenta bancaria deberá pertenecer a BBVA.

 Deberá capturar el número de cuenta bancaria en el campo "Cuenta bancaria" y escribirla nuevamente en el campo de "Confirmar cuenta bancaria"

| documentos oficiales requeri<br>ulléfono "01 800 8 00 86 49" s                                | ibre registrado en el sistema sea exactamente igual al indicado en los<br>idos por la institución, en caso de que no coincida comunicate a<br>solicitando la corrección del nombre en el sistema.        |
|-----------------------------------------------------------------------------------------------|----------------------------------------------------------------------------------------------------|
| Por favor toma en cuenta que<br>nombre registrado en el sis<br>información, verifica tu númer | e en el caso de que el nombre del contrato del banco no coincida con el<br>trema es probable que tu pago se retrase por inconsistencias de<br>ro de cuenta bancaria antes de presionar el botón guardar. |
| La confirmación de validez de<br>vía corveo electrónico al recibi<br>cuenta).                 | e la cuenta bancarla por parte del banco será informada a los becarlos<br>in CONACYT dicha validación juna semana después de la captura de la                                                            |
| Nota: En caso de capturar el n<br>nasta que Regue la validación r                             | número de cuenta de manera incorrecta solamente podrá ser corregida<br>que realiza el banco.                                                                                                    |
| Cuenta bancaria*:                                                                             | Confirmar cuenta bancaria*:                                                                                                    |
|                                                                                               |                                                                                                    |
|                                                                                               | () (Gillardar)                                                                                                    |
|                                                                                               | Estatus     Feche     Motivo rechazo                                                                                                    |
| Cuenta ~ Banco                                                                                |                                                                                                    |
| Cuenta <sup>v</sup> Banco                                                                     | 4                                                                                                    |
| Cuenta 👻 Banco                                                                                |                                                                                                    |

Av. Insurgentes Sur No. 1582, Col. Crédito Constructor, CP. 03940, Benito Juárez, Ciudad de México. Tel: (55) 5322 7700 www.conacyt.gob.mx

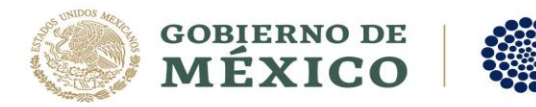

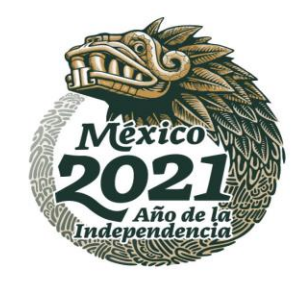

12. El sistema envía el siguiente mensaje: **"Has finalizado el trámite con éxito"**, dar clic en **"Aceptar"** 

CONACYT

|                                                 |                                                                      | Mensaje                                                       |                                  |                            | ×                                         |
|-------------------------------------------------|----------------------------------------------------------------------|---------------------------------------------------------------|----------------------------------|----------------------------|-------------------------------------------|
| Por favor veri<br>documentos<br>teléfono "01 8  | Por favor veri<br>locumentos<br>Has finalizado el trámite con éxito. |                                                               |                                  |                            | dicado en los<br>omunícate al             |
| Por favor tom<br>nombre regis<br>información, v |                                                                      | Aceptar                                                       |                                  |                            |                                           |
| La confirmación<br>vía correo elect<br>cuenta). | n de validez de la cu<br>trónico al recibir CO                       | ienta bancaria por pa<br>NACYT dicha validació                | rte del banco :<br>in (una seman | será inform<br>a después ( | ada a los becarios<br>de la captura de la |
| Nota: En caso d<br>hasta que llegu              | e capturar el númer<br>e la valloaCion que n                         | o de cuenta de mane<br>canza el banco.                        | ra incorrecta s                  | olamente p                 | odrá ser corregida                        |
| Cuenta                                          | Y Banco                                                              | Y Estatus Y                                                   | Fecha ~                          | Motivo r                   | echazo ~                                  |
| 123456789                                       | Bbva bancomer                                                        | <ul> <li>CUENTA CAPTU</li> <li>✓ registros por páį</li> </ul> | 05/jul/2018<br>gina.             | 1                          | - 1 de 1 registros                        |
|                                                 |                                                                      |                                                               |                                  |                            | Regresar                                  |

El sistema muestra la pantalla **"Asignación de mi solicitud"** en donde el Paso 2 se encuentra con un estatus "Completo".

| gob.mx                                                                                                    |                                                                            | Trámites Gobierno Q                        |  |
|----------------------------------------------------------------------------------------------------|----------------------------------------------------------------------------|--------------------------------------------|--|
| CONACYT                                                                                                    | inicio Solicitud                                                           | - Formalización - Monitoreo - Conclusión - |  |
| UNIVERSIDAD AUTONOMA DELESTADO DE                                                                                                    | EMORELOS / CENTRO DE INVESTIGACIÓN EN C                                    | MORELOS                                    |  |
| Programa:                                                                                                    |                                                                            | Grado:                                     |  |
| MAESTRÍA EN CIENCIAS COGNITIVAS                                                                                                    |                                                                            | MAESTRIA                                   |  |
| Ārea:                                                                                                    | Campo:                                                                     | Disciplina:                                |  |
| HUMANIDADES Y CIENCIAS DE LA CONDL                                                                                                   | PSICOLOGÍA                                                                 | PSICOLOGÍA DE LA EDUCACIÓN Y COGNI         |  |
| Nota: Descargar documentos para tramita                                                                                              | ar la cuenta bancaria que debe capturar en el Paso                         | o 2.                                       |  |
| Nota: Descargar documentos para tramita<br>Paso 1 Firmar convenio                                                                    | ar la cuenta bancaria que debe capturar en el Paso                         | o 2.                                       |  |
| Nota: Descargar documentos para tramita           Paso 1         Firmar convenio           Paso 2         Captura de cuenta bancaria | completo                                                                   | 02                                         |  |
| Nota: Descargar documentos para tramita           Paso 1         Firmar convenio           Paso 2         Captura de cuenta bancaria | ar la cuenta bancaria que debe capturar en el Paso<br>Completo<br>Completo | o 2.<br>Regresar Ver solicitud             |  |

Av. Insurgentes Sur No. 1582, Col. Crédito Constructor, CP. 03940, Benito Juárez, Ciudad de México. Tel: (55) 5322 7700 www.conacyt.gob.mx

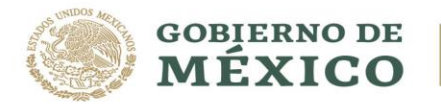

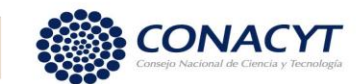

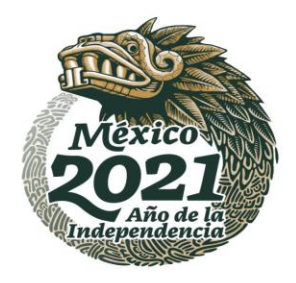

# Información importante.

El estatus de su solicitud deberá ser **"CUENTA CAPTURADA"**.

Posteriormente deberá esperar a que el estatus de la solicitud cambie a alguno de los siguientes:

**"CUENTA ACEPTADA"**: Al tener este estatus, el Coordinador de posgrado de su programa podrá proceder con la generación y la firma del Oficio de postulación en el sistema.

**"CUENTA RECHAZADA"**: En caso de que su solicitud tenga este estatus, deberá de enviar por correo electrónico a <u>cuentabancariabn@conacyt.mx</u> el contrato donde se muestre los 10 dígitos de la cuenta bancaria y posteriormente capturarla en el sistema de becas para que se realice nuevamente la validación.

En caso de existir problemas adicionales que impidan realizar este proceso, para ello ponemos a su disposición el siguiente dato de contacto para su pronta asesoría.

| Contacto                  | Teléfono/Correo<br>electrónico     |
|---------------------------|------------------------------------|
| Elizabeth Martínez Romero | 5553227681/Ext.1522                |
|                           | <u>cuentabancariabn@conacyt.mx</u> |